# 产废员-危废管理模块操作手册

#### 一、平台登录方式

通过信息门户跳转"高校实验室安全管理与服务平台",点击"危 废管理""产废录入"。

注:采购员和课题负责人均可提报产废,如无账号请联系客服添加。

| 高校实验室安全管理与服务平台     | ≣        |                                                                                                    |             |             |          |              |          |                        |            |          |             |              | ◎ 采购员                  | > 运用课题组     | > ))例试大学4              | 甲(采购员) > | 命城首页     | ซ |
|--------------------|----------|----------------------------------------------------------------------------------------------------|-------------|-------------|----------|--------------|----------|------------------------|------------|----------|-------------|--------------|------------------------|-------------|------------------------|----------|----------|---|
| ₽ 控制台              | 首页 / 危尽  | (管理 / 产度录入                                                                                                    |             |             |          |              |          |                        |            |          |             |              |                        |             |                        |          |          |   |
| △中购管理 ~            |          |                                                                                                    |             |             |          |              |          |                        |            |          |             |              |                        |             |                        |          |          |   |
| 12 我要申购            |          | 收集48.0X                                                                                                    |             |             |          |              | R        | 物名称                    |            |          |             |              | 预约时间                   | 开始日         | 10 ~                   | 结束日期     |          |   |
| □ 订单管理 ~           |          | and and a second second second second second second second second second second second second second second se |             |             |          |              |          | an interv              |            |          |             |              | (1. de - 1.)           | 1010        |                        |          |          |   |
| □ 申批管理 ~           |          | (6CHE)(7,6)                                                                                                    |             |             |          |              | 100      | ALCON.                 |            |          |             |              | (COLDEPT(H)            | 29187       |                        | _        | _        |   |
| □ 完价管理 ·           |          |                                                                                                    |             |             |          |              |          |                        |            |          |             |              |                        |             |                        | 查询       | 重赏       |   |
| ♀ 库存管理 ~           | + \$     | 増 日 号出                                                                                                    |             |             |          |              |          |                        |            |          |             |              |                        |             |                        |          |          |   |
| 8 危峻管理 ^           | 1        |                                                                                                    |             |             |          |              |          |                        |            |          |             |              |                        |             |                        |          |          |   |
| 产度录入               | 19<br>19 | 入库单号                                                                                                    | 收集地点        | 录入员         | 废物<br>名称 | 收集房间         | 收集<br>校区 | 预约时间                   | 预估危度<br>数量 | 实际数<br>量 | 容器/包装<br>数量 | 収集人          | 收集时间                   | 确认人         | 确认时间                   | 状态       | 操作       |   |
| . 責任告知书            | /        |                                                                                                    |             |             |          |              |          |                        |            |          |             |              |                        |             |                        |          |          |   |
| < 信息⊯护 ✓           | 1        | CS1727421008211                                                                                                | 运理测试<br>课题组 | 甲(米购<br>员)  | 废液       | 云学院 -<br>105 | 本部       | 2024-09-27<br>15:09:02 | 3          | 2        | 1           | 到试地废收<br>集公司 | 2024-09-27<br>15:12:00 | 甲(米3周<br>员) | 2024-09-27<br>15:13:02 | 日出席      | 详情       |   |
| ○ 清息管理 ~           | 2        | CS1727400858687                                                                                                | 运推测试        | 甲(采购        | 废液       | 云学院 -        | 本部       | 2024-09-27             | 6          | 6        | 1           | 测试色度收        | 2024-09-27             | 甲(采购        | 2024-09-27             | 已出來      | 详情       |   |
| ○ 始内信管理 *          |          |                                                                                                    | PACHE CEL   | 页)          |          | 105          |          | 09:33:48               |            |          |             | 黑公司          | 09/46/30               | 奥)          | 09047:10               |          |          |   |
| 0 <del>119</del> · | 3        | CS1727249645023                                                                                                | 运推测试<br>课题组 | 甲(采购)<br>员) | 废液       | 云学院 -<br>105 | 本部       | 2024-09-25<br>15:32:40 | 10         |          | 1           |              |                        |             |                        | 药效果      | 详情<br>编辑 |   |
| ○ 投幣 *             | 4        | CS1726016777303                                                                                                | 运维测试<br>课题组 | 甲 (采购<br>尽) | 废液       | 云学院 -<br>105 | 本部       | 2024-09-11             | 1          |          | 1           |              |                        |             |                        | 府政策      | 详情       |   |
|                    |          |                                                                                                    | 1244304     | m (rim      |          |              |          | 2024 05 28             |            |          |             |              | 2024 05 28             | 00 / 12 Ma  | 2024 05 28             |          |          |   |
|                    | 5        | CS1716885229604                                                                                                | 連續調調<br>课題組 | 平 (米駒<br>员) | 废波       |              | 本部       | 16:33:11               | 1          | 1        | 1           | wei          | 16:36:25               | 平 (米明<br>灵) | 16:37:25               | 日田本      | 详情       |   |
|                    | 6        | CS1694417679800                                                                                                | 运维测试<br>课题组 | 甲 (采购<br>员) | 废液       |              |          | 2023-09-11<br>15:34:14 | 10         |          | 1           |              |                        |             |                        | 1888)    | 详情<br>编辑 |   |
|                    |          | CS1694056376643                                                                                                | 运输测试        | 甲(采购        | 废液       |              |          | 2023-09-07             | 1.5        | 1.3      | 1           | wei          | 2023-09-08             | 甲(采购        | 2023-09-08             | 已出库      | 详情       |   |

#### 二、产废员收集入库

在每次集中收集危废前,产废员需登录平台,点击"危废管理" →"产废录入"→"新增"→"提交"。提交后的产废信息,状态为 "待收集",正式收集之前都可以再修改编辑。提交后,自行打印危 废入库单,待收集现场交接使用。

| 高校实验室安全管理与服    | 勝平台 | 新增                        |            |              |                  |          |     |            | ×             | 7校営理 | a∨ ⊜≉             | 财富的 | Y            |
|----------------|-----|---------------------------|------------|--------------|------------------|----------|-----|------------|---------------|------|-------------------|-----|--------------|
| □ 我要申购         |     | 報約时间;                     | 2024-12-16 |              | 09.01.00         |          |     |            |               |      |                   |     |              |
| 🗉 订单管理         |     |                           |            |              |                  |          |     |            |               |      |                   |     |              |
| □ 申批管理         |     | <ul> <li>牧葉問点:</li> </ul> |            |              |                  | * 收集房间:  |     |            |               | - 32 |                   |     |              |
| ② 竞价管理         |     | 1010                      |            |              |                  |          |     |            |               |      |                   |     |              |
| 區 统计管理         |     | 入库危废明细                    |            |              |                  |          |     |            |               |      |                   |     |              |
| 圆 见证人库         |     | * 危废名称:                   |            | ● 危废类别:      |                  | * 危废编码:  |     | • 危废来源:    |               |      |                   |     |              |
| □ 发票管理         |     | 动物尸体                      | ~ 0        |              | × 0              |          | × 0 |            |               | 查询   | 11.5              | 8   | -            |
| <b>品 供应商管理</b> |     | *容器/包装数量:                 |            | <b>=</b> 容器: |                  | 预估危废重量:  |     | * 计量单位:    |               |      |                   |     | 34.          |
| ♥ 库存管理         |     | 1                         | •          | 92           | × 0              | 1        | •   |            | ~ •           |      | -                 |     | • 0.0<br>KA  |
| 8 危度管理         |     | *课题相负责人:                  |            | * 实际数量:      |                  | *校区:     |     | 送废者签名:     |               |      | liga Ell          |     | • 0.0<br>K/s |
| 产度信息           |     |                           |            |              |                  |          |     |            |               | 确认   | 状态                | 擾   |              |
| 出库确认审批结点       |     | 过应来由注-                    |            | 5K11 ·       |                  |          |     |            |               | 间    |                   | ¶₽. |              |
| 收集点管理          |     | Nix B-0id                 |            | 填写备注说明       |                  |          |     |            |               |      |                   |     |              |
| 产度录入           |     |                           |            |              |                  |          |     |            |               |      | 264<br>264<br>264 | 情   |              |
| △ 易射毒管理        |     |                           |            |              |                  |          |     | an sec     |               |      |                   |     |              |
| □ 责任告知书        |     |                           |            |              | an 14 - at 10    | 10 SU 33 |     | - 秋雨 - 114 | <sup>捉父</sup> |      | 150.22            | 详情  |              |
|                |     |                           | *          | <b>n</b> 3   | 228II) 404 - 404 | 10.00.30 |     |            |               |      |                   | 112 |              |

### 三、产废员出库确认

1、现场收集确定重量后,由危废收集公司将现场实际收集重量 在平台录入,产废员出库确认。

2、产废员登录平台,点击"危废管理"→"产废录入""出库确认"。

| 高校实验室安全管理与服务平台 |          |             |             |             |             |            |              |          |                        |            |          |             |              | ◎ 采购员                  | > 运输机器组     | > 第届大学4                | 甲(采购员) >   | ' <b>企</b> 商1 | 「「「」」 「「」」 「「」」 「「」」 「」 「」 「」 「」 「」 「」 「 |
|----------------|----------|-------------|-------------|-------------|-------------|------------|--------------|----------|------------------------|------------|----------|-------------|--------------|------------------------|-------------|------------------------|------------|---------------|------------------------------------------|
| ₽ 控制台          | 首页 / :   | 危疫管理 / 7    | 产废录入        |             |             |            |              |          |                        |            |          |             |              |                        |             |                        |            |               |                                          |
| △ 中购管理 🌱 👻     |          |             |             |             |             |            |              |          |                        |            |          |             |              |                        |             |                        |            |               |                                          |
| 12 我要中购        |          | 收集地点        |             |             |             |            |              | 18       | 物名称                    |            |          |             |              | 预约时间                   | 开始          | - 10                   | 结束日期       |               |                                          |
| 订单管理 ~         |          | 11.48.43.4  |             |             |             |            |              |          |                        |            |          |             |              | (1-80-0-30)            | 1010.5      |                        |            |               |                                          |
| □ 审批管理 ~       |          | -pcmp/pca   |             |             |             |            |              | 0        | GIEGOL                 |            |          |             |              | (CORDER(H)             | BHRV        |                        | _          | _             |                                          |
| □ 完价管理 ·       |          |             |             |             |             |            |              |          |                        |            |          |             |              |                        |             |                        | 查询         | 重置            |                                          |
| ♀ 库存管理 ~       | +        | <b>新聞</b> 1 | 日母出         |             |             |            |              |          |                        |            |          |             |              |                        |             |                        |            |               |                                          |
| ◎ 危疫管理 ^       |          |             |             |             |             |            |              |          |                        |            |          |             |              |                        |             |                        |            |               |                                          |
| 产度录入           | 19<br>49 | 入库车         | 自马          | 收集地点        | 录入员         | 废物<br>名称   | 收集房间         | 收集<br>校区 | 预约时间                   | 预估危废<br>数量 | 实际数<br>量 | 容器/包装<br>数量 | 收集人          | 収集时间                   | みいめ         | 确认时间                   | 状态         | 操作            |                                          |
| 🖱 责任告知书        |          |             |             |             |             |            |              |          |                        |            |          |             |              |                        |             |                        |            |               | _                                        |
| ☆ 信息操护 →       |          | CS172       | 29131041375 | 运维测试<br>课题组 | 甲(深胞<br>员)  | 废液         | 云学院 -<br>105 | 本部       | 2024-10-17<br>10:10:30 | 1          | 1        | 1           | 阅试危度收<br>集公司 | 2024-10-17<br>10:11:12 |             |                        | 符编队        | 详情<br>库确认     | ш                                        |
| ○ 消息管理 ~       | ,        | (5172       | 27421008211 | 运维测试        | 甲(采购        | <b>e</b> # | 云学院 -        | 木朝       | 2024-09-27             | 3          | 2        | 1           | 测试危度收        | 2024-09-27             | 甲 (采购       | 2024-09-27             | 日出版        | 洋橋            |                                          |
| ◎ 站内信管理 ~      |          |             |             | 课题组         | 员)          | 10.754     | 105          | 1.00     | 15:09:02               |            |          |             | 集公司          | 15:12:00               | 员)          | 15:13:02               |            |               | <u>`</u>                                 |
| ① 任务 ¥         | 3        | CS172       | 27400858687 | 运维测试<br>课题组 | 甲 (采购<br>员) | 废液         | 云学院 -<br>105 | 本部       | 2024-09-27<br>09:33:48 | 6          | 6        | 1           | 测试危废收<br>集公司 | 2024-09-27<br>09:46:30 | 甲 (采购<br>员) | 2024-09-27<br>09:47:10 | 已出样        | 详情            |                                          |
| ⊙ <b>投诉</b>    | 4        | (5177       | 77249645073 | 运维测试        | 甲 (采购       | 10.00      | 云学院 -        | 大部       | 2024-09-25             | 10         |          |             |              |                        |             |                        | <b>158</b> | 详情            | 编                                        |
| ◎ 高校实验室安全培训平台  |          | Carre       | 1245045025  | 课题组         | 员)          | 100.04     | 105          | 44.49    | 15:32:40               | 10         |          |             |              |                        |             |                        | TO CORE    | 8             |                                          |
|                | 5        | CS172       | 26016777303 | 运维测试<br>课题组 | 甲 (采购<br>员) | 废液         | 云学院 -<br>105 | 本部       | 2024-09-11<br>09:05:14 | 1          |          | 1           |              |                        |             |                        | 10638      | 详情<br>概       | 19                                       |
|                | 6        | CS171       | 16885229604 | 运维测试<br>课题组 | 甲 (采购<br>员) | 废液         |              | 本部       | 2024-05-28<br>16:33:11 | 1          | 1        | 1           | wei          | 2024-05-28<br>16:36:25 | 甲 (采购<br>员) | 2024-05-28<br>16:37:25 | 已出作        | 详情            |                                          |
|                | 7        | C\$169      | 94417679800 | 运维测试        | 甲(采购        | 废液         |              |          | 2023-09-11             | 10         |          | 1           |              |                        |             |                        | 19638      | 详情            | <b>9</b>                                 |

注:不确认出库,无法提交下次产废。

3、产废全流程工作结束

## 四、咨询方式

平台服务电话(同微信): 13354453459